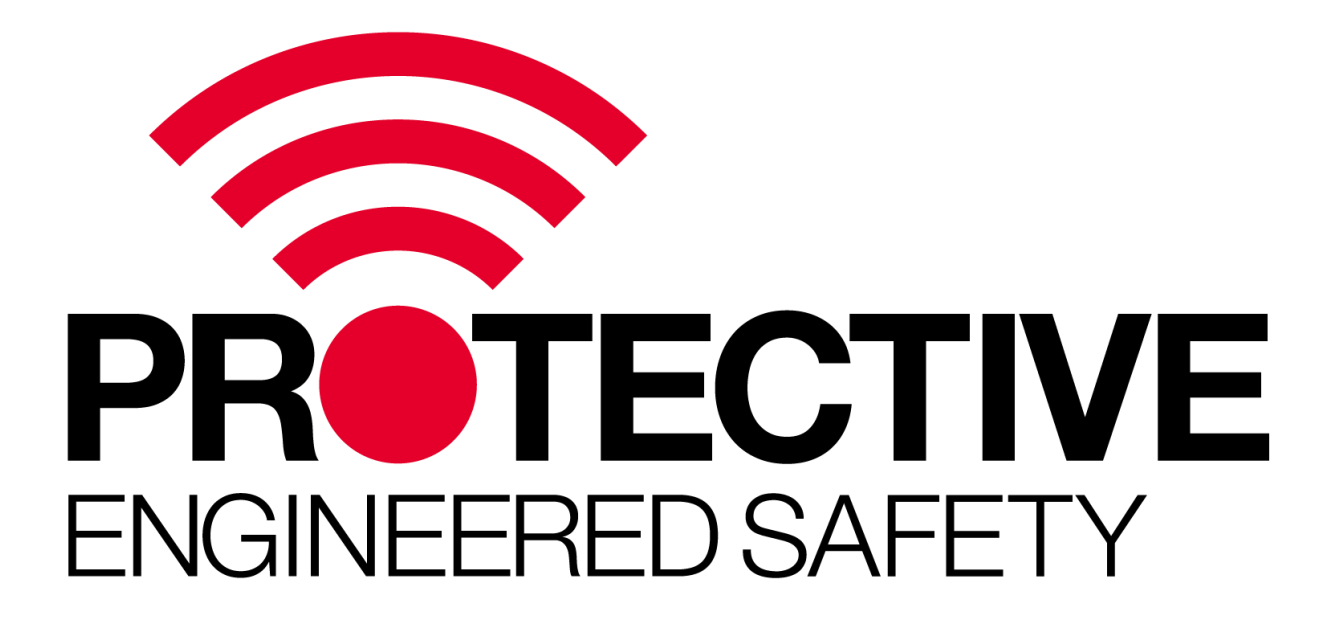

# MEWP SHIELD System (LIN V1.0) OTA Update Manual

PLEASE READ 'BEFORE STARTING' Page 4 prior to executing this procedure.

Conor McMurtrie Jason Jordan 24 February 2024

Version – V1.2

# Table of Contents

| Disclaimer                                              | 3 |
|---------------------------------------------------------|---|
| Introduction                                            | 4 |
| Abbreviations and Acronyms                              | 4 |
| Before Starting!!                                       | 4 |
| Procedure                                               | 5 |
| Step 1: Power on the Base and connect via App           | 5 |
| Step 2: Navigate to device settings and enable OTA mode | 6 |
| Step 3: Connect to the OTA Wi-fi Network                | 7 |
| Step 4: Access the OTA web-based uploader               | 8 |
| Step 5: Select firmware image from file system          | 9 |
| Step 6: Upload the firmware1                            | 0 |
| Technical Support1                                      | 0 |

#### Disclaimer

Crushing incidents may result in injury or death. Use of multiple systems reduces risk of incident and SHIELD should be used as an operator aid and backup system only. It is not a substitute for suitable experience, training, safe work practices and procedures or due care.

The information contained on this document is of a general nature only. It should not be relied upon to assess risk. Users and operators of the machinery to which the SHIELD is fitted, must separately assess, and verify risks before use. Product capability and operation is dependent on correct system selection, setup and installation, and maintenance by appropriately qualified and authorised personnel. Regular inspections of the SHIELD components and validation of system performance, forms a part of the required maintenance of the system.

Because of the nature of the sensors used in this system, it is essential that they are cleaned before use as part of the system's pre-start check procedure. If the sensors are unable to transmit the ultrasonic pulses due to physical obstruction of the sensor's faces (either intentional or accidental) the sensor will be unable to detect obstacles in its field of view.

For further information on whether the system is right for you please contact our sales staff. For details on the product capabilities see the relevant Product Manual.

## Introduction

This document outlines the procedures required to update / change the firmware in the MEWP Shield Base Controller Units using the onboard Wi-fi based Over-The-Air (OTA) uploader. This procedure is only available for Base control units with firmware versions V0.4 and later.

#### Abbreviations and Acronyms

BASE – Shield Base Controller Unit
.BIN File – File required to update firmware. Supplied by Protective Pty Ltd
BLE – Bluetooth Low Energy
(M)EWP – (Mobile) Elevated Work Platform
SHIELD – The MEWP SHIELD System, including all provided components, wiring and hardware.

# Before Starting!!

YOU MUST HAVE A BIN FILE PROVIDED BY PROTECTIVE ON YOUR LOCAL DEVICE BEFORE STARTING THIS PROCESS! PLEASE GO TO <u>www.protective.net.au/manuals</u> and download the file name that looks similar to this:

#### shield\_base\_V0\_4.bin

Save the file to an easily accessible location on your local device (typically a laptop).

Alternatively you can contact Protective and we can supply the file via email.Save

It is important to note that improper use of the OTA update mode can cause the base controller to cease proper functionality. Before uploading to a controller please ensure that:

- You and the uploading device (desktop, laptop, etc.) are within close proximity to the base controller in OTA mode. (Within 10 meters)
- Only 1 nearby base controller is in OTA mode at a time.
- Only upload approved firmware binary files (.bin) to the base controller.
- Do not power down the base controller or close the web browser during the update procedure.

## Procedure

#### Step 1: Power on the Base and connect via App

Before starting, ensure you have downloaded an approved firmware binary file to your local device. Do not proceed with Step 1 unless you have done this.

The update procedure is most reliable when no other networks are available for connection. Please disconnect any Ethernet cables from the computer and where possible temporarily turn off auto-connecting to other Wi-Fi networks in the area.

Make sure that the system boots correctly and that the Base controller is accessible via the App.

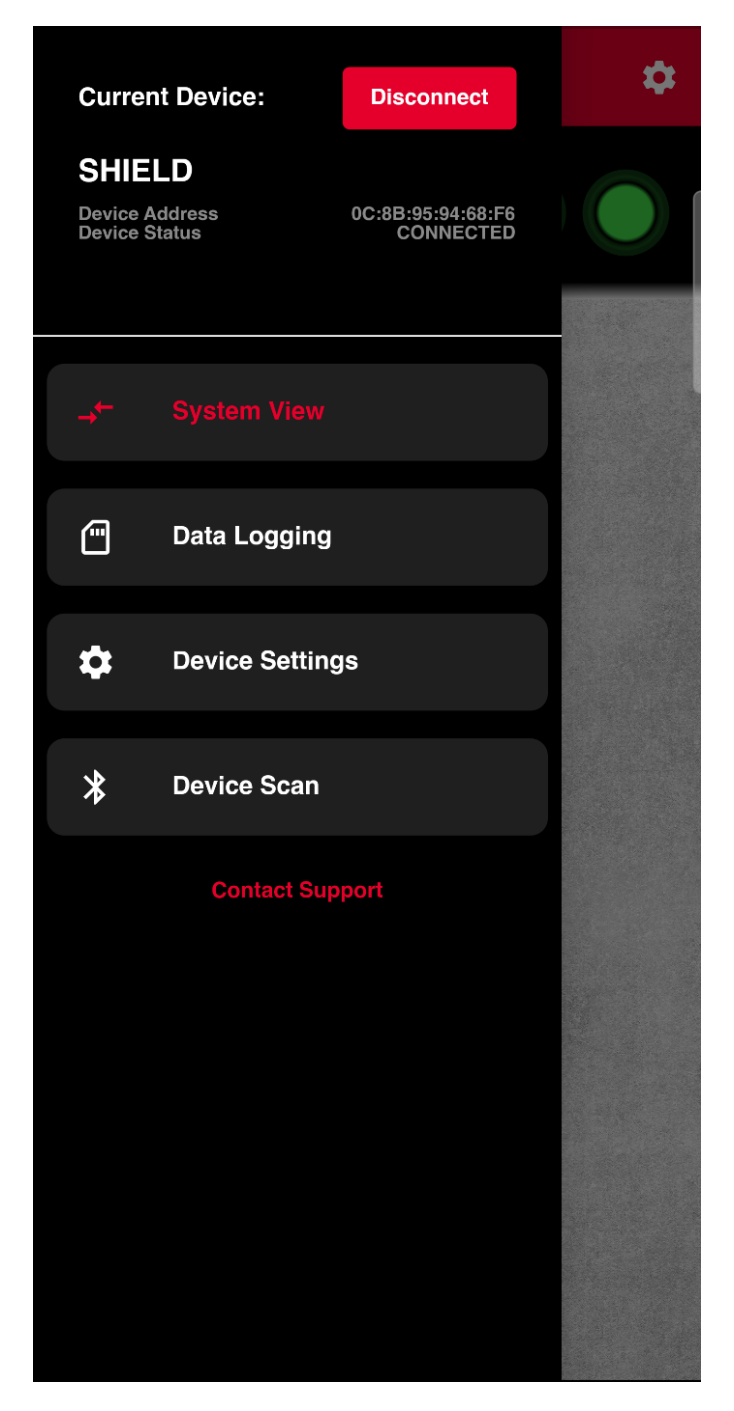

#### Step 2: Navigate to device settings and enable OTA mode

From the side menu, select "Device Settings". This will require Admin level access (6-digit PIN code). If you have lost your PIN Code, please contact the MEWP Shield Support Team.

Press the "Firmware Update" button and then press "Update" on the confirmation pop-up window. This will disconnect the Base from the app and reboot the controller in OTA mode.

| System Version |                                                                                                    |  |  |  |
|----------------|----------------------------------------------------------------------------------------------------|--|--|--|
|                | FW V0.4 HW R0.1                                                                                                    |  |  |  |
|                | Firmware Update                                                                                                    |  |  |  |
|                |                                                                                                    |  |  |  |
|                | Device ID                                                                                                    |  |  |  |
|                | C4:5B:BE:31:FF:FA                                                                                                    |  |  |  |
|                | Change Admin PIN                                                                                                    |  |  |  |
|                |                                                                                                    |  |  |  |
|                |                                                                                                    |  |  |  |
|                |                                                                                                    |  |  |  |
|                | Confirm Firmware<br>Update                                                                                                    |  |  |  |
|                | Confirm Firmware<br>Update<br>Pressing 'update' will put the MEWP<br>Shield controller into remote update<br>mode.                                                                             |  |  |  |
|                | Confirm Firmware<br>Update<br>Pressing 'update' will put the MEWP<br>Shield controller into remote update<br>mode.<br>Contact support for full instructions<br>and the latest firmware files.  |  |  |  |
|                | Confirm Firmware   Update   Pressing 'update' will put the MEWP   Shield controller into remote update   worder.   Contact support for full instructions and the latest firmware files. Update |  |  |  |

Once OTA is enabled, the system will remain in OTA mode for 5 minutes before automatically rebooting into the normal operating mode.

#### Step 3: Connect to the OTA Wi-fi Network

Once the unit is in OTA mode, a Wi-fi network should become available.

| 1 | ((î•                                                                 | SHIELD OTA<br>Open |  |  |  |
|---|----------------------------------------------------------------------|--------------------|--|--|--|
|   | Other people might be able to see info you<br>send over this network |                    |  |  |  |
|   | Connect automatically                                                |                    |  |  |  |
| I |                                                                      | Connect            |  |  |  |
|   | -                                                                    |                    |  |  |  |

Note: The update procedure is most reliable when no other networks are available for connection. Please disconnect any Ethernet cables from the computer and temporarily turn off auto-connecting to other Wi-Fi networks in the area.

| ← Wi-Fi                         |            |
|---------------------------------|------------|
| SHIELD OTA<br>No internet, open | ()         |
|                                 | Disconnect |

The above image is what you should see once connected to the Shield OTA network. Once you are connected to the network, proceed to Step 4.

### Step 4: Access the OTA web-based uploader

Open your preferred web browser on your local device and enter the following IP address in the address bar and press enter:

#### 192.168.4.1

![](_page_7_Picture_3.jpeg)

You should then be navigated to the upload page:

| <b>PRETECTIVE</b><br>ENGINEERED SAFETY                                      |  |  |  |  |
|-----------------------------------------------------------------------------|--|--|--|--|
| MEWP Shield Update Tool                                                     |  |  |  |  |
| 1. Select a firmware file ending in .bin (contact support for latest files) |  |  |  |  |
| 2. Press "upload" and wait for the progress to start.                       |  |  |  |  |
| Do not refresh or leave this page while the upload is in progress.          |  |  |  |  |
| Firmware file:<br>Choose file No file chosen                                |  |  |  |  |
| Upload Cancel                                                               |  |  |  |  |

#### Step 5: Select firmware image from file system

Press the "Choose File" button to select the firmware file. This will open a file selector window. Navigate to the location you saved the .BIN file (see BEFORE STARTING page 4) supplied by the MEWP Shield support team.

| Name                 | Туре     | Size   |
|----------------------|----------|--------|
| shield_base_V0_1.bin | BIN File | 686 KB |
| shield_base_V0_3.bin | BIN File | 686 KB |
| shield_base_V0_4.bin | BIN File | 995 KB |
|                      |          |        |

Once selected, the name of the file should appear next to the "Choose File" button.

![](_page_8_Picture_4.jpeg)

#### Step 6: Upload the firmware

Press the "Upload" button to begin uploading the firmware file. The progress counter on the uploader screen will start to increment.

![](_page_9_Picture_2.jpeg)

Once the upload is complete, the progress value should display 100% and the system should reboot in the new normal operation mode.

![](_page_9_Picture_4.jpeg)

This completes the procedure. See below for support details.

**Technical Support** 

(+61) 8 6244 4353 (Available 0900-1700 Mon-Fri AWST)

Protective Pty Ltd Unit 1/181 Beringarra Avenue, Malaga WA 6090, Australia EM. <u>techsupport@protectiveinnovations.com.au</u>